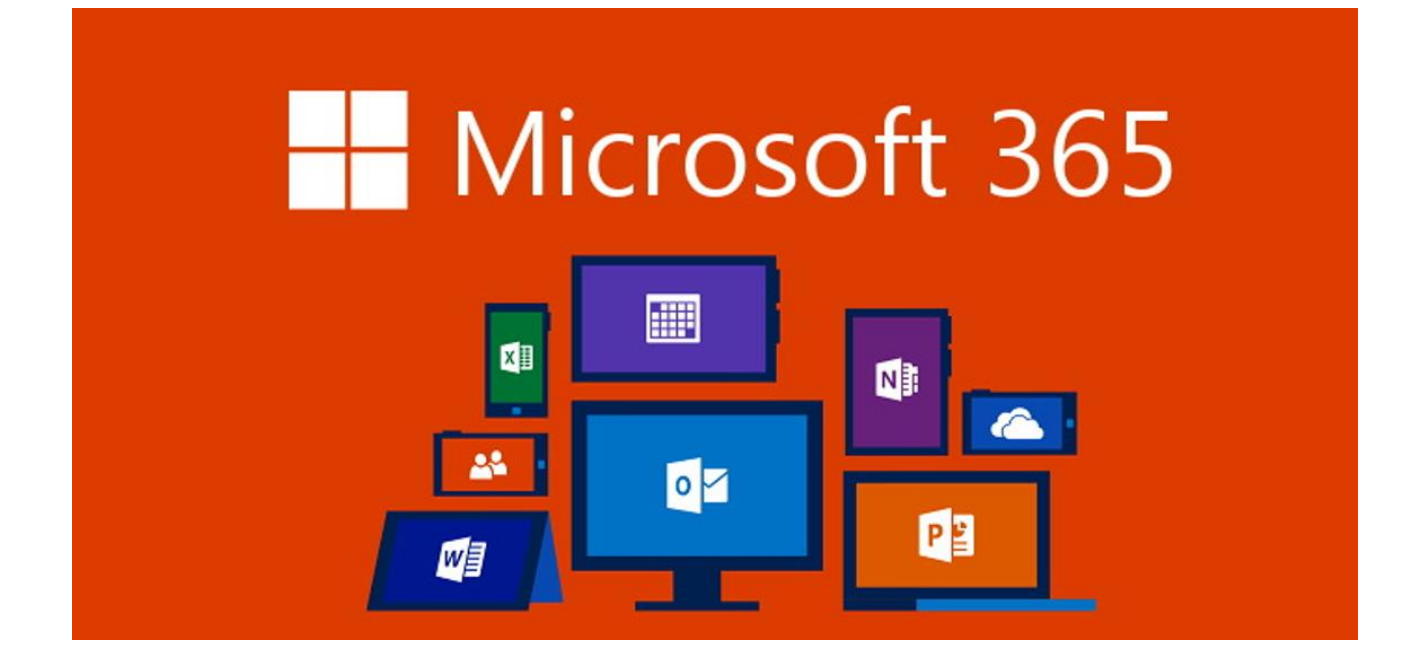

# Das digitale Angebot der Bezirksschule Wettingen

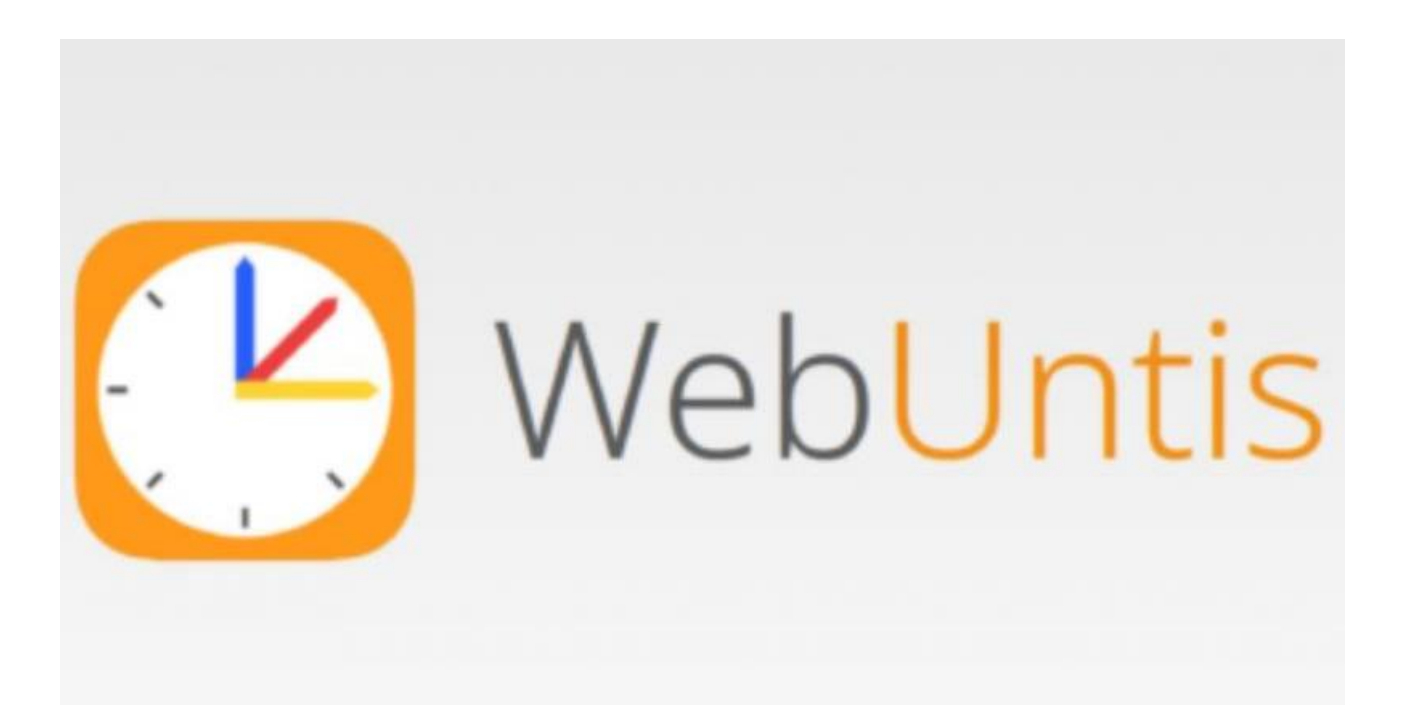

# <u>Übersicht</u>

Computer brauchen für ihre Arbeit Programme (Apps), die entweder auf dem Gerät selber (lokal) oder auf einem Server (Cloud) installiert sind. Ein Server ist ein grosser Computer, auf dem Programme und Daten gespeichert sind, auf die man von verschiedenen Orten übers Internet (online) zugreifen kann.

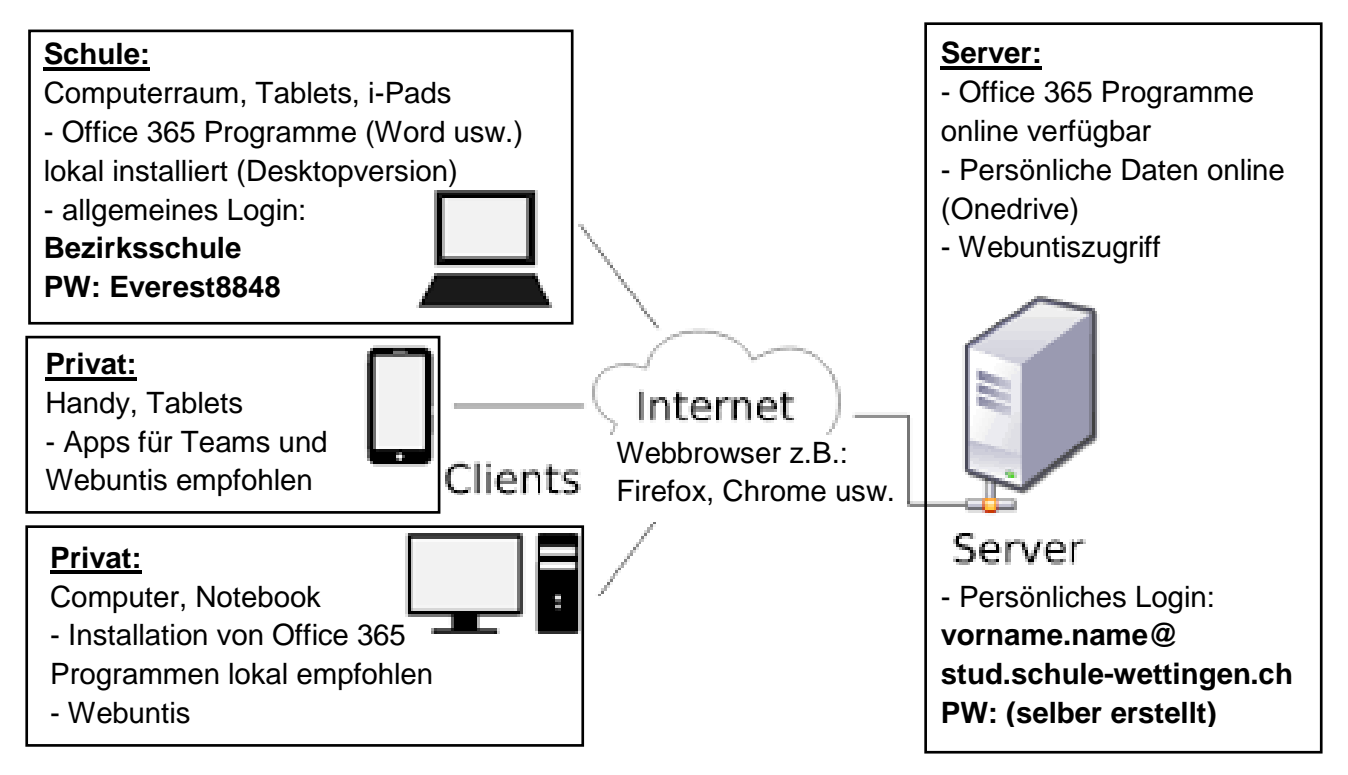

Online nutzbare Programme (Apps) sind:

## Webuntis:

- Übersicht über Hausaufgaben und anstehende Prüfungen
- Abmelden vom Unterricht durch Eltern mit eigenem Webuntiszugang

#### Office 365 - Paket mit folgenden Programmen und Ordner:

- Teams:
- persönliche Kommunikation mit einzelnen Lehrpersonen über die Chatfunktion
- Kommunikation und Information für die ganze Klasse in einzelnen Kanälen (Fächer)
- Nutzen von Unterrichtsmaterial unter Dateien der einzelnen Fächer
- Abgabe von schriftlichen Aufträgen unter Aufgaben

#### - Word, Powerpoint, Excel, Outlook:

- Erstellen von Texten, Präsentationen, Tabellen, Plakaten und Umfragen
- Abrufen und Verschicken von Emails über Schuladresse
- Arbeiten direkt online auf dem Server möglich (Änderungen automatisch gespeichert)
- Arbeiten lokal in Desktopversion empfohlen (Änderungen am Schluss speichern)

#### - Onedrive:

- Abspeichern von persönlichen Dokumenten in selbsterstellen Ordnern
- Zugriff und Bearbeitung von verschiedenen Geräten möglich
- Kein Zugriff durch andere Personen möglich, ausser das Dokument wird geteilt

# Nutzung von Office365

Du kannst die Office Programme auch auf deinem Computer oder Handy installieren.

- Zugang: <u>www.Office.com</u>  $\rightarrow$  Anmelden (eventuell: anderes Konto verwenden)
  - → Beim ersten Mal wirst du mit Hilfe deiner Lehrperson ein eigenes Passwort setzen.

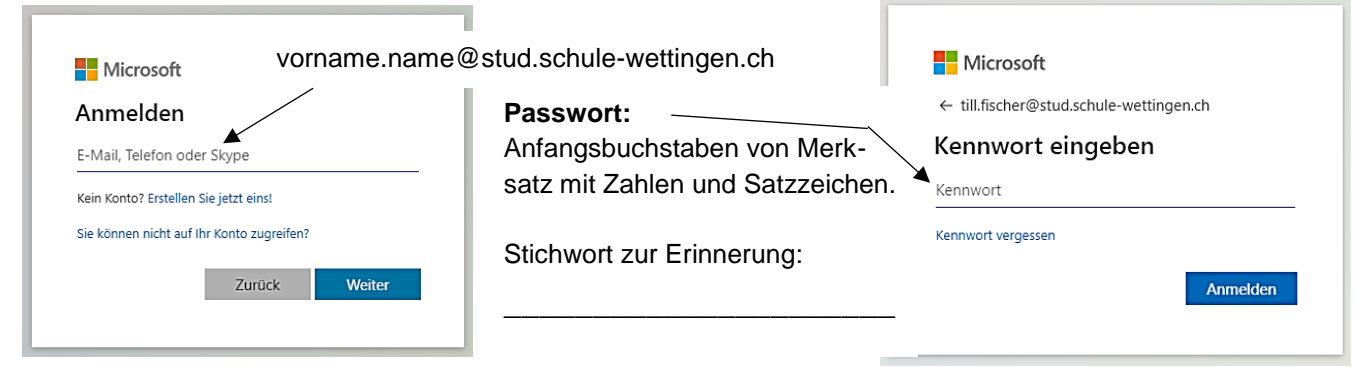

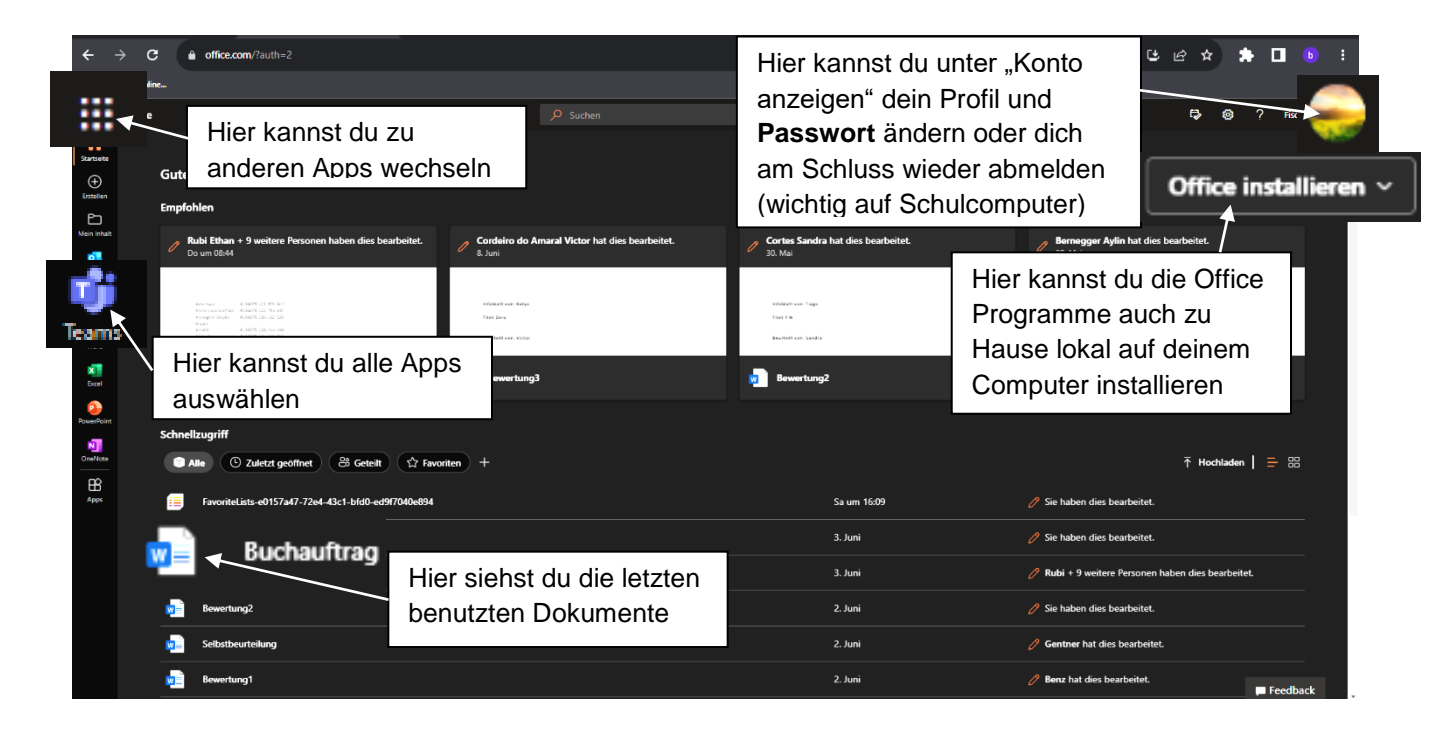

# Nutzung von Teams für Nachrichten

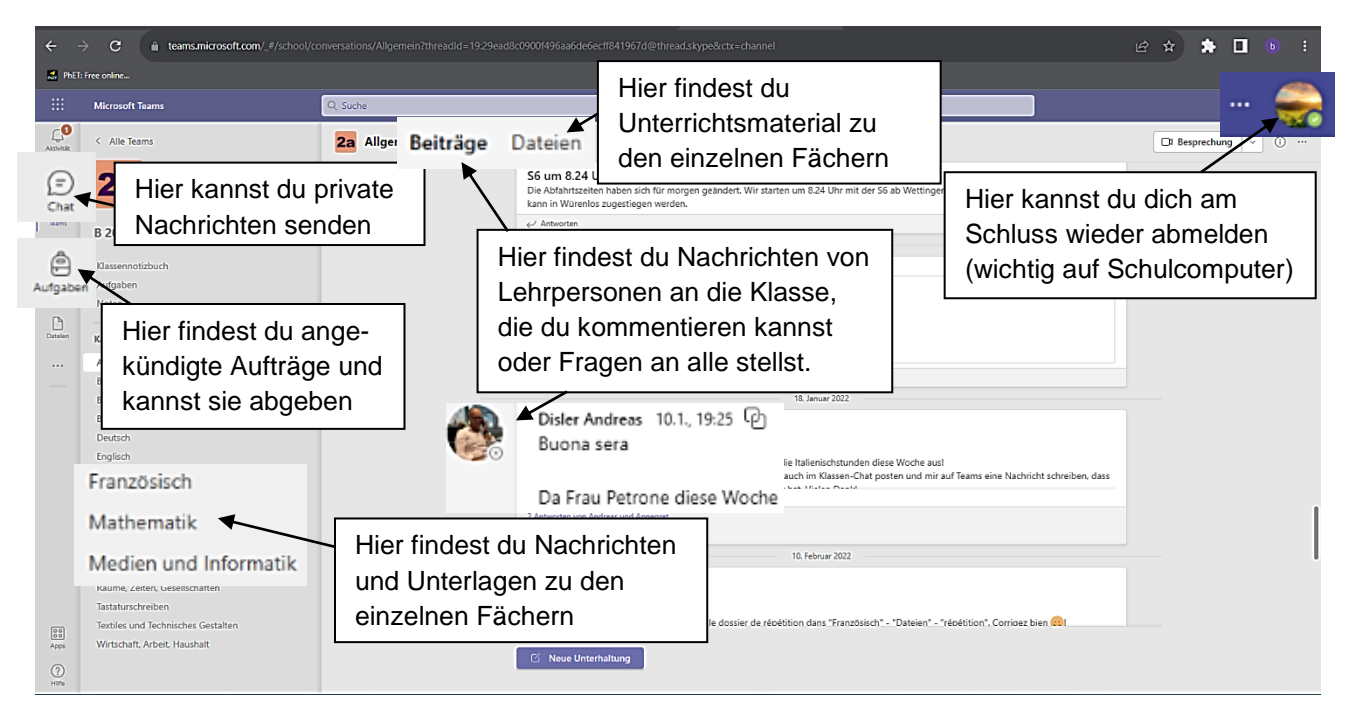

## Nutzung von Webuntis für Hausaufgaben und Prüfungen

Du kannst Webuntis auf über die App «Untis Mobile» auf deinem Handy nutzen.

Zugang: <u>www.webuntis.com</u> → Bezirksschule Wettingen

Anmeldung: Benutzername: vorname.nachname

oder: vorname1 vorname2.nachname

**Passwort:** keines (ändere das Passwort beim 1. Mal, am besten in dasselbe, wie für Office 365) **oder:** Office 365 anmelden

| ← | → C                                                                   | tiscom/overview                                                                                                    |   |                                                                                                    | \$8 £2 ★ \$ ■                                          | <b>b</b> : |  |
|---|-----------------------------------------------------------------------|----------------------------------------------------------------------------------------------------|---|----------------------------------------------------------------------------------------------------|--------------------------------------------------------|------------|--|
|   | WebUntis<br>Bezirksschule Wettingen<br>Übersicht<br>Wein stungenpielt | Meine Daten   Haussufgaben Eine Woche in die Zukumit   In der Zukumit Mil 22.06.     Mil 22.06. Mil Reichtlige 7                                 | • | Prüfungen Eine Woche in die Zukunit                                                                                                    |                                                        | ÷          |  |
|   | Abwesenheiten<br>Hausaufgaben<br>Prüfungen                            | Unter Übersicht findest du alle<br>wichtigen Informationen über<br>Hausaufgaben, Prüfungen und<br>deine Abmeldungen (wird von<br>Eltern gemacht) |   | Mo 04/21 ADwessenheiten Schulpter<br>In der Vergangenheit<br>Mo 06.12.14.23 bis Mo 06.12.16.10 Arzt / Zehnerzt<br>Mo 17.01.10.15 bis Mo 17.01.11.50 Arzt / Zehnerzt | l/Therspie Kieferonhopäde<br>r/Therspie Kieferonhopäde | ÷          |  |
| T | till.fischer<br>Schüler*in                                            | Hier kannst du deine<br>persönlichen Daten und das<br>Passwort ändern.                                                                           |   |                                                                                                    |                                                        |            |  |

| <<br>€ ₽         | → C â borys.we             | buntis.co | om/timeti                | able-students-my/20 | 22-05-16                 |                   |                      |                 |            |                |                    | <b>₽ 6 ★</b> | * 0                | ь :        |
|------------------|----------------------------|-----------|--------------------------|---------------------|--------------------------|-------------------|----------------------|-----------------|------------|----------------|--------------------|--------------|--------------------|------------|
|                  | Bezirksschule Wettingen    |           | ÷                        | 16.05.2022          | ÷                        |                   |                      |                 |            |                |                    |              | ti 🔒               | 0          |
|                  | Heute                      |           | -                        | Mo. 16.05.          |                          | Di. 17.05.        |                      | Mi. 18.05.      |            | Do. 19.05.     |                    | Fr. 2        | 0.05.              |            |
| Fa               | Übersicht                  |           | ,                        | 2a<br>F1            | Ne<br>P2                 |                   |                      |                 |            |                |                    | 2e<br>M      | Lũ<br>A215         |            |
| 齿                | Mein Stundenp              | lan       | )                        | 2a<br>M1            | Lü<br>A215               | 28<br>E1          | Ne<br>P2             | 28<br>E         | Ne<br>P2   | 2a<br>RZG      | Ne, Sb<br>B101, P2 | 20<br>M      | Lü<br>A215         |            |
| E                | Hausaufgaben               |           | 09:15                    | 2a<br>D             | Sb<br>B101               | 2e<br>D1          | Sb<br>B101           | 28<br>F         | Ne<br>P2   | 2a<br>NT       | So<br>B203         | 2a<br>D      | Sb<br>B101         |            |
| Ē                | Prüfungen                  | U         | nte                      | r «Mein             | Stunden                  | olan»             | SpK D101<br>Sp D001  | 2e, 2b<br>SpK   | BI<br>D101 | 2a<br>NT       | So<br>B203         | 20<br>D      | Sb<br>B101         |            |
|                  |                            | si        | iehst du die Fächer, die |                     |                          |                   |                      | 2a<br>M         | Lü<br>A215 | 2a<br>NT       | So<br>B203         | 2a<br>BO     | Sb<br>B101         |            |
|                  |                            | Le<br>W   | ehrp<br>o d              | oerson (<br>u Unter | und das Z<br>richt hast. | immer,            |                      | Prüfun          | arkiert.   |                |                    |              |                    |            |
|                  | l                          |           |                          | 00                  | 0104                     |                   | Lũ<br>A215           | bekom           | met du n   | nobr           | lues               | 2a<br>RZG    | Ne, Sb<br>B101, P  | 2          |
|                  |                            |           | 14:25                    | 2a<br>BG            | Bi<br>B104               | 2e<br>F           | Ne<br>P2             | Informationen z |            | zur Prüfung.   |                    | 2e<br>RZG    | Ne, Sb<br>B101, P. | 2          |
|                  | _                          |           | 15:25                    | 2a<br>Mu            | Th<br>C101               | 2a, 2b, 2f<br>OAG | Bi, Gr<br>8007, 8104 |                 |            | 2a Am          | тта                | 20<br>ERG    | Sb<br>8101         |            |
| Т                | till.fischer<br>Schüler*in |           | 16:15                    |                     |                          | 2a, 2b, 2f<br>OAG | Bi, Gr<br>B007, B104 |                 |            | 2a Be<br>2a Am | WAH M1<br>TTG      |              |                    |            |
| ( <del>)</del> } | Abmelden                   |           |                          |                     |                          |                   |                      |                 |            |                |                    |              | Stand: 23.05.202   | 2 10:46:39 |